# Bridgemate<sup>®</sup> App

# Çayyolu Kulüp Turnuvalarında

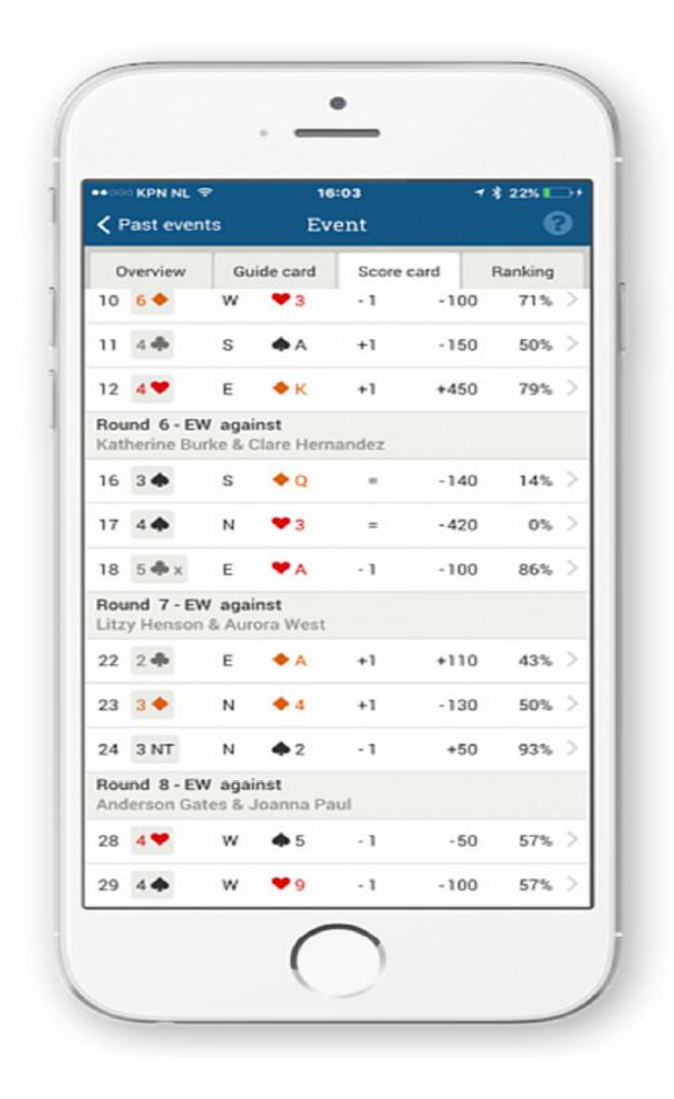

# Bridgemate Uygulamasını Nasıl İndiririz?

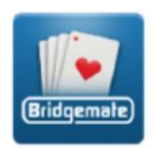

I-phone lar için App Store vE Android telefonlar için Google Play 'i açın ara (search) bölümüne Bridgmate yazın soldaki ikon gelince doğru uygulamayı buldunuz demektir. İndir (DOWNLOAD veya GET) butonu üzerine basın

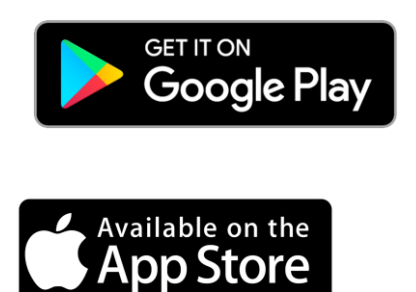

## Uygulamaya Başlamak ve Hesap Açmak

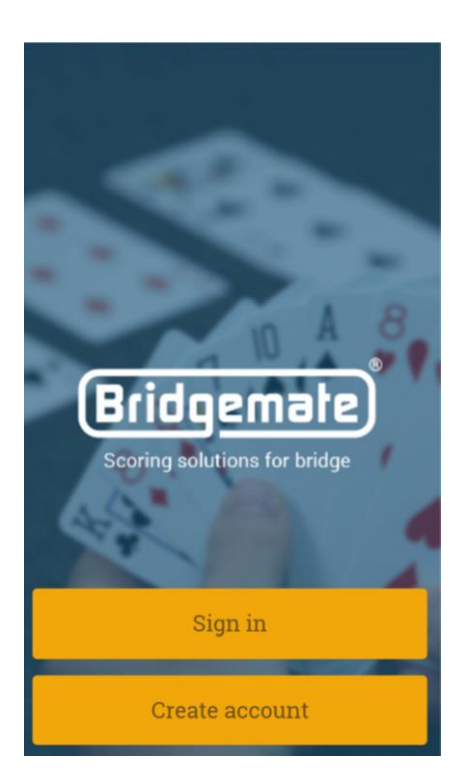

Uygulamayı indirdikten başlatmak için Bridgemate logosunun üztüne basın. Soldaki ekran açılınca 'hesap yarat' anlamında olan "Create account" basın

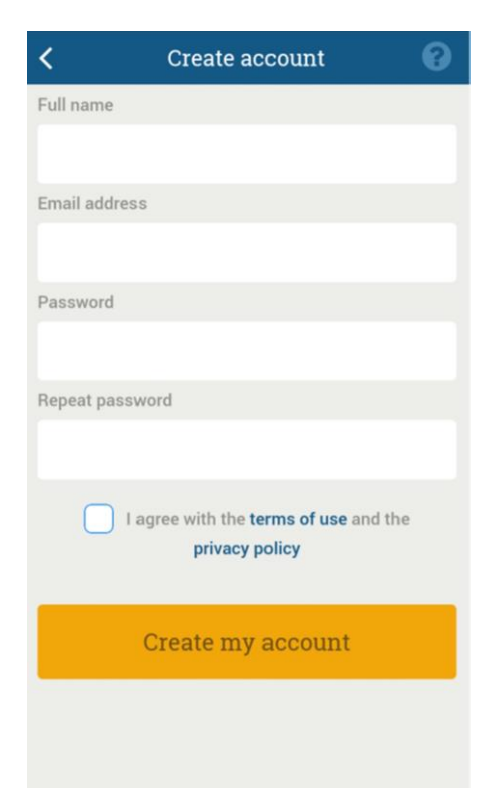

### Full Name kısmına ad ve soyadınızı

E-mail adress kısmına gerçek epostanızı yazın.

Ve Password ve Repeat Password kısmına kendi belirlediğiniz bir şifreyi yazın ikisi aynı olmalı. I agree diye başlayan yazının başını işaretleyin.

E-postanıza doğrulma postası gelecektir.Postada gösterilen linke tıklayın. Artık hesabınız oluşmuş olmalı. Gelen maili bulamadıysanız (spam ) gereksiz posta veya istenmiyen bölümüne bakın mutlaka gelmiş olmalı

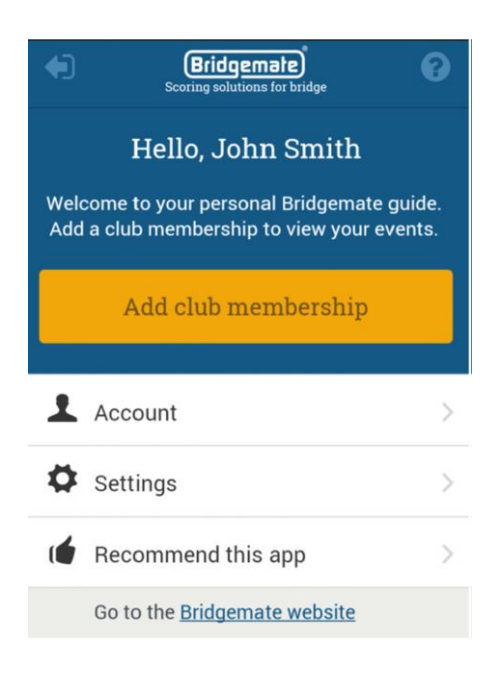

Hesap oluştuktan sonra tekrar Bridgemate uygulamasını çalıştırın "Sign in" bölümüne emailinizi ve oluşturduğunuz parolanızı girerek uygulama ın içine girin. Soldaki ekran çıkacaktır.

Çayyolu Briç Kulübünü düzenlemek için

" Add club membership" in üzerine tıklayın.

| ●●●○○ Turkcell 🗢  | 16:12 | 1 🏹 🐐 %58 💶 |
|-------------------|-------|-------------|
| 🕻 Club me         | Add   | 0           |
| Country           |       |             |
| Turkey            |       |             |
| П                 |       |             |
| Ankara            |       |             |
| Club              |       |             |
| ÇAYYOLU           |       |             |
| Membership number |       |             |
| 340307            |       |             |
|                   |       |             |
|                   | Add   |             |
|                   |       |             |
|                   |       |             |
|                   |       |             |
|                   |       |             |
|                   |       |             |

"Country "bölümünden Turkey," İl "Bölümünden Ankara "Club " Bölümünden Çayyolu'nu seçtikten sonra "Membership number" bölümüne masterpoint numaranızı yazıp "Add" tuşuna basın. Artık Çayyolu turnuvalarını canlı veya turnuva sonrası izleyebilirsiniz.

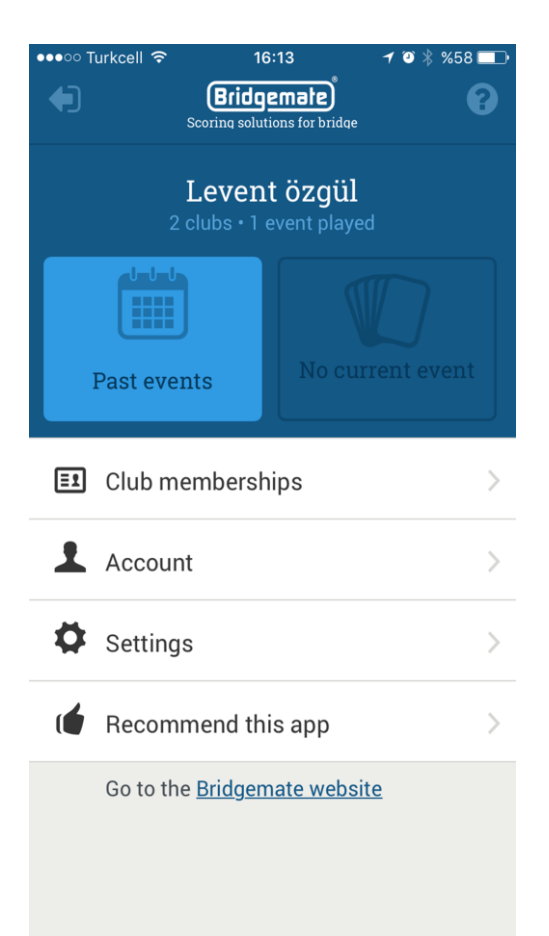

Uygulamayı kullanırken Adınız altında Solda Mavi renkte geçmişte oynadığınız turnuvalar "Past events" sağda ise turnuncu renkte eğer o anda varsa "Turnuvanın adı ile " canlı turnuvalar gözükecektir. Hangisine girmek istiyorsanız üzerine tıklayın.

#### Çayyolu Briç Spor Kulübü

| •••• Turkcell 🗢 16:13               | 1 🏹 🖇 %57 💶                 | •••• Turkcell                                                                              | r 16:13                                                     | 1 🤨 🗍 %56 💶 🤆             | ●●●●○ Turkcell 🥱                        | ۶ 16:14                                 | 1 🍯 🕴 %56 💶 🕨 |
|-------------------------------------|-----------------------------|--------------------------------------------------------------------------------------------|-------------------------------------------------------------|---------------------------|-----------------------------------------|-----------------------------------------|---------------|
| ✓ Past even Event                   | 0                           | 🕻 Past even.                                                                               | Event                                                       | 0                         | 🕻 Past even.                            | Event                                   | •             |
| Overview Guide card Sc              | ore card Ranking            | Overview                                                                                   | Guide card Score card                                       | Ranking                   | Overview                                | Guide card Score card                   | Ranking       |
| VISNE457<br>Vişnelik Briç Spor Kult | <b>PER</b><br>ibü, 2 August | 1. Table 4 - EW<br>Against GÜLEN ELMAS ARSLAN and FATMA<br>ÖZGÜN ÖRMECI<br>Boards 10.11.12 |                                                             | Sort by: Ran<br>1. B67-EW | k<br>AHMET ONUR AKBIYIK<br>FERDA CAKICI | 57,88%                                  |               |
| My pair number My partner           |                             | 2. Table 5 - EW<br>Against MAHMUT SALIM YAYLA and TAHSIN                                   |                                                             | 2. A29-EW                 | TAYFUN ÖZBEY<br>FUNDA ÖZBEY             | 57,09%                                  |               |
| A24-EW                              | DOGA GOZKAIA                | ŞABIK<br>Boards 16, 17, 18 Zil Sest                                                        |                                                             |                           | 3. B63-EW                               | MUZAFFER ÖLÇEN<br>ALİ FUAT TÜRKMEN      | 55,54%        |
| Event information                   |                             | 3. Table 6 - EW<br>Against EKREM SANCAK and BATUHAN<br>BEŞCAN                              |                                                             | 4. A27-EW                 | EMİNE NİGAR GÜRER<br>ANIL ALTINDAĞ      | 54,96%                                  |               |
| Rounds Boards to pl                 | ay Boards played            | Boards 22, 23, 24<br>4. Table 7 - EW                                                       |                                                             |                           | 5. B70-EW                               | MURAT ARI<br>MERT ŞEKER                 | 54,49%        |
| My result                           |                             | Against A<br>Boards 2                                                                      | Against A N DERVİŞOĞLU and S S YAVUZ ><br>Boards 28, 29, 30 |                           | 6. B61-EW                               | İ L BAYSAL<br>AHMET TANYELOĞLU          | 53,82%        |
| 43,81%                              | 22 <sup>nd</sup>            | 5. Table 8<br>Against H<br>Boards 1                                                        | - EW<br>H İ ERDEM and DİNÇER KAF<br>, 2, 3                  | ra >                      | 7. A25-EW                               | İBRAHİM ERAY ÖCAL<br>TURAN TOLGA TAŞGIN | 53,81%        |
|                                     |                             | 6. Table 9 - EW                                                                            |                                                             |                           | 8. A21-EW                               | HÜSEYİN KARS<br>ARZU ÇİÇEK              | 53,05%        |
|                                     |                             | BEŞELİ<br>Boards 7                                                                         | , 8, 9                                                      |                           | 9. A23-EW                               | M İ YETKİN<br>MUSTAFA GÜVEN             | 52,40%        |
|                                     |                             | 7. Table 1<br>Against F                                                                    | 0 - EW<br>H A ÇUBUKÇU and İLKER ÇU<br>2 14 15               | лвикси >                  | 10. A30-EW                              | ALİ UÇAR<br>NAZİF CAN ERTUĞ             | 51,18%        |

Turnuvanın üzerine tıkladığınızda "Overview" sekmesinde Turnuva adı, Ortağınızın adı ve o andaki veya sonundaki skorunuz, yüzdeniz gibi genel bilgiler gözükecektir. "Guidecard" sekmesinde turlardaki masanız ve yönleriniz ve rakipleriniz gözükecektir. "Ranking " sekmesinde ise genel sıralama gözükecektir.

| ●●●●○ Turkcell                                                                                 | Ŷ   | 10                | :49   | 1      | 🍯 🖇 %95 🗔    |  |  |  |  |
|------------------------------------------------------------------------------------------------|-----|-------------------|-------|--------|--------------|--|--|--|--|
| A Past even     A                                                                              | n   | Ev                | ent   |        | 0            |  |  |  |  |
| Overview                                                                                       | Gui | de card           | Score | e card | card Ranking |  |  |  |  |
| Sort by:                                                                                       | R   | Round             |       |        |              |  |  |  |  |
| Show:                                                                                          | С   | Current round (-) |       |        |              |  |  |  |  |
| Round 1 - EW against<br>GÜLEN ELMAS ARSLAN & FATMA ÖZGÜN ÖRMECİ<br>Average for this round: 57% |     |                   |       |        |              |  |  |  |  |
| 10 3 NT                                                                                        | W   | <b>\$</b> 2       | +2    | +66    | 100% >       |  |  |  |  |
| 11 4 🎔                                                                                         | S   | <b>♣</b> Q        | +2    | -48    | 0 22% >      |  |  |  |  |
| 12 2 🔶                                                                                         | W   | ♥2                | = "   | +9     | 50% >        |  |  |  |  |
| Round 2 - EW against<br>MAHMUT SALİM YAYLA & TAHSİN ŞABİK<br>Average for this round: 38%       |     |                   |       |        |              |  |  |  |  |
| 16 4 🎔                                                                                         | S   | 🐥 К               | - 3   | +15    | 0 41% >      |  |  |  |  |
| 17 6 🔶                                                                                         | Ν   | 뤚 J               | +1    | -101   | 13% >        |  |  |  |  |
| 18 3 🎔                                                                                         | w   | •7                | - 1   | - 50   | 59% >        |  |  |  |  |
| Round 3 - EW against<br>EKREM SANCAK & BATUHAN BEŞCAN<br>Average for this round: 18%           |     |                   |       |        |              |  |  |  |  |

"Score card" sekmesinde ise canlı turnuva sırasında o ana kadar oynadığınız eller turnuva sonrasında ise oynadığınız tüm eller gözükecektir. Bordun üzerine bastığınız zaman yeni bir menü açılacaktır.

| •••• Turkce    | ell 🗢 | 16:14       |    | <b>1 ◎</b> \$ %5 | 6 🗔 🖓 | ••••○ Turkcell 🗢                                          | 16:14                                                   | 🕇 🍯 🗍 %56 💷     | •••• Turkcell | হ 16:14             | 1 🗿 🖇 %56 💶 |
|----------------|-------|-------------|----|------------------|-------|-----------------------------------------------------------|---------------------------------------------------------|-----------------|---------------|---------------------|-------------|
| <b>く</b> Event |       | Board 10    |    |                  | 0     | <b>〈</b> Event                                            | Board 10                                                | 0               | 🗸 Event       | Board 10            | 0           |
| 7 8            | ) (9) | 10 (11      | 12 | 13 (1            | 4)(   | 789                                                       |                                                         | 2) (13) (14) (  | 78            | 9 10 11 12          | 13 14 (     |
| Result         | ts    | Hand record |    | Analysis         | 5     | Results                                                   | Hand record                                             | Analysis        | Results       | Hand record         | Analysis    |
| Lead card:     | Sh    | iow         |    |                  |       | E / All                                                   | <b>4</b> J542                                           |                 | 3 NT +2       | ↓ J 5 4 2           | Tricks      |
| 1x 3 NT        | W     | <b>\$</b> 2 | +2 | +660             | 100%  |                                                           | <ul> <li>♥ K83</li> <li>◆ J93</li> <li>▲ 184</li> </ul> |                 | by West       | ✓ K 8 3<br>+1 +1 +1 | EW : 0      |
| 1x 3 NT        | W     | <b>4</b> 2  | +1 | +630             | 91%   | 🔶 АКб                                                     | N                                                       | <b>•</b> 87     |               | J 9 3<br>+2 +2 +2   |             |
| 1x 3 NT        | W     | ♥3          | +1 | +630             | 91%   | <ul> <li>♥ A96</li> <li>♦ K1064</li> <li>♠ K52</li> </ul> | W E                                                     | ♥ Q754<br>♦ Q75 | 🔶 АК б        |                     |             |
| 2x 3 NT        | W     | <b>4</b> 3  | =  | +600             | 50%   | - K33                                                     | s                                                       | W AQ12          | 🎔 A 9 6       | 🎔 Q 7               | 54          |
| 1x 3 NT        | W     | ♥3          | =  | +600             | 50%   | 17 10<br>7                                                | ♥ J102<br>♦ A82                                         |                 | ♦ K 10 6      | 4 • Q 7             | 5           |
| 3x 3 NT        | W     | <b>4</b> 5  | =  | +600             | 50%   | ,                                                         | <b>•</b> 1096                                           |                 | K 5 5         |                     | 1 2         |
|                |       | • •         |    |                  | 500   |                                                           | <b>♦ ♥ ♦ ♣</b> NT                                       |                 |               | ♠ Q 10 9 3          |             |
| IX 3NI         | E     | <b>Ф</b> 2  | =  | +600             | 50%   |                                                           | N                                                       |                 |               | 🎔 J 10 2            |             |
| 1x 3 NT        | W     | <b>♦</b> 2  | =  | +600             | 50%   |                                                           | E 3 4 4 4 4                                             |                 |               | ♦ A 8 2             |             |
| 2x 3 NT        | W     | <b>4</b> 2  | =  | +600             | 50%   |                                                           | W 3 4 4 4 4                                             |                 |               | <b>4</b> 10 9 6     |             |
| 1x 3 NT        | E     | <b>•</b> 5  | =  | +600             | 50%   |                                                           |                                                         |                 |               |                     |             |
|                | 14/   | <b>••</b> • | 1  | 100              | COL   |                                                           |                                                         |                 |               |                     |             |

Yeni menüde "Results " ta aynı bordla ilgili salonun tüm skorlarını görme " Hand record" bölümünde 4 ele bakma "Analysis" bölümünde ise oyunu tekrar oynarak analiz etme şansınız var. Kartlar Yeşil renkte ise o kart oynanırsa oyunun olacağı rakam var ise kaç fazla olacağını açıklıyor. Kartlar kırmızı renkte ise o kart oynanırsa kaç batacağını açıklıyor. Kartların üzerine basarak tekrar oynayabilirsiniz.

# ÇAYYOLU BRİÇ KULÜBÜ ETKİNLİKLERİ

## 23 – 24 – 25 ARALIK 2016 ANKARA DÖRTLÜ TAKIMLAR ŞAMPİYONASI ÇAYYOLU ELEMELERİ

İL TERTİP KOMİTESİNİN ALDIĞI KARARA GÖRE SON KAYIT 1 ARALIK 2016 PERŞEMBE GÜNÜDÜR.

KAYIT İÇİN <u>www.cayyolu.org</u> ADRESİNDEN VEYA KULÜBÜMÜZE BAŞVURABİLİRSİNİZ...

### 25 ARALIK 2016 PAZAR AKŞAMI SAAT 19:00 DA GELENEKSEL YILBAŞI YEMEĞİ ALA MEYHANE'DE

REZERVASYON İÇİN LÜTFEN KULÜBÜMÜZE BAŞVURUN

### 29 MART – 2NİSAN 2017 VEYA 30 MART- 2 NİSAN 2017

### 20.YIL GEZİSİ.

YER ANTALYA PORTO BELLO OTEL . ODA SAYIMIZ SINIRLI OLDUĞUNDAN LÜTFEN KULÜBÜMÜZE BAŞVURARAK KAYIT YAPTIRINIZ.

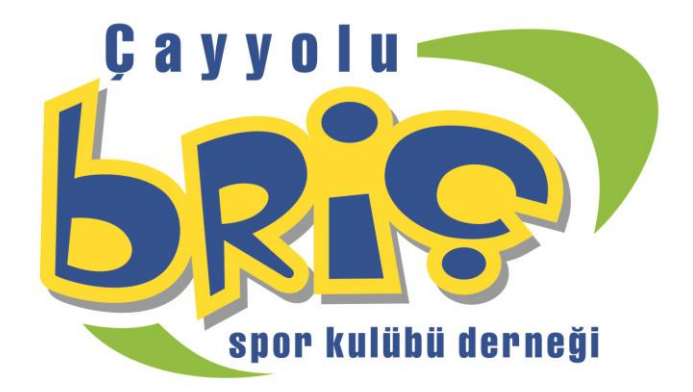